## **GUÍA PASO A PASO**

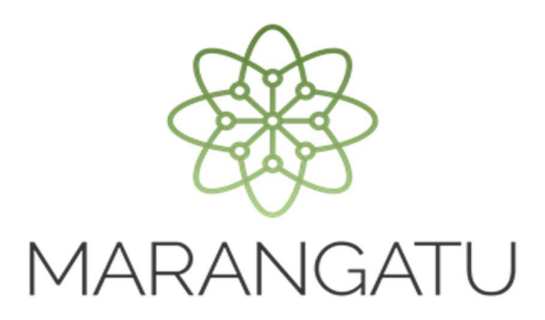

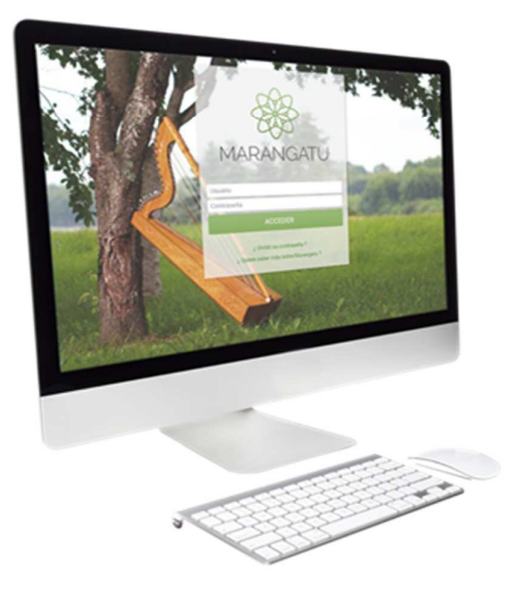

## Cómo solicitar Constancia de Agricultura Familiar (Servicios Online)

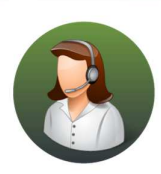

Para consultas o más información comuníquese con el Call Center al (021) 417 7000

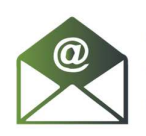

O escríbanos a la dirección de correo **consulta@set.gov.py** 

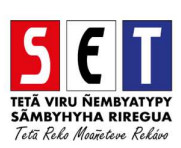

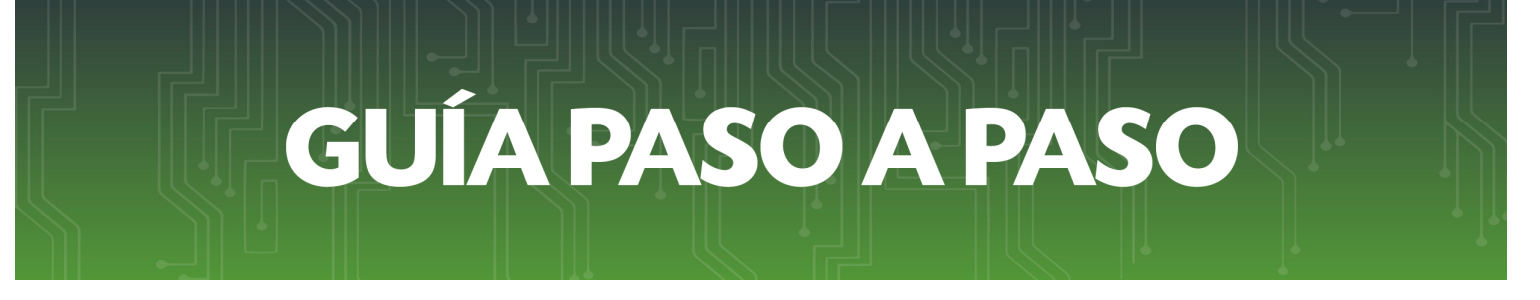

• **Paso 1**- Ingrese a la página web de la SET **www.set.gov.py** en la sección de **Servicios Online sin Clave de Acceso.** 

| SET<br>THTĂ VIRU ŘEMETATYPY<br>SĂMETHYPA RIEGUA |                              |                                                      |                                        |                                                                                           | TETÄ VRU<br>MOTENDAAPY<br>MITTAVERAA<br>MITTAVERAA<br>MI | EKUÁI<br>ACIONAL |
|-------------------------------------------------|------------------------------|------------------------------------------------------|----------------------------------------|-------------------------------------------------------------------------------------------|----------------------------------------------------------------------------------------------------|------------------|
| Cobranza - Fiscalización - Cre                  | ditos y Franquicias Fiscales |                                                      |                                        |                                                                                           | 🎇 paragua                                                                                                    | y                |
| Inicio   Institucional                          | Normativas   S               | Software y Herra                                     | mientas   Informes Pe                  | eriódicos   Estadísticas   Co                                                             | ntáctenos                                                                                                    | 2                |
| SET en<br>Tiempo Real                           | G. 5.<br>Dolar C             | itización al 05-06-18<br>681 G. 5.6<br>ompra Dolar W | 591 ¥                                  | <ul> <li>Vencimientos</li> <li>Consulta de Expedientes</li> <li>Capacitaciones</li> </ul> | <ul> <li>Pago de Impuestos</li> <li>Preguntas Frecuentes</li> <li>Concursos</li> </ul>                                                                                                    |                  |
| Estimado Contribuye                             | nte                          | MARANGA                                              | ATU J                                  |                                                                                           | Inscripción en el RUC                                                                                                    | <u>نت</u>        |
|                                                 | Requisi                      | tos Mínimos de                                       | Navegadores                            |                                                                                           | Guía para inscribirse<br>en el RUC                                                                                                    | <u>نت</u>        |
|                                                 | Navegador<br>Chrome          | Versión Minima<br>56                                 | Sistema Operativo<br>Win / Linux / Mac |                                                                                           | Servicios Online<br>sin Clave de Acceso                                                                                                    | 8                |
|                                                 | Opera<br>Explorer<br>Edge    | 43<br>No Soportado                                   | Win / Linux / Mac                      |                                                                                           | Sistema Marangatu<br>Pague sus Impuestos                                                                                                    | *                |
| NOTICIAS                                        | Safari                       | 10                                                   | Mac                                    |                                                                                           | Biblioteca Impositiva                                                                                                    | IN               |
| Concluye satisfactoriamente                     | e migración de dato          | s del MARANGATU                                      | 2.0 (02-06-2018)                       |                                                                                           | Tutoriales                                                                                                    |                  |

• Paso 2 - Luego, en el Menú de Servicios debe seleccionar la opción Impresión de Constancia de agricultura familiar.

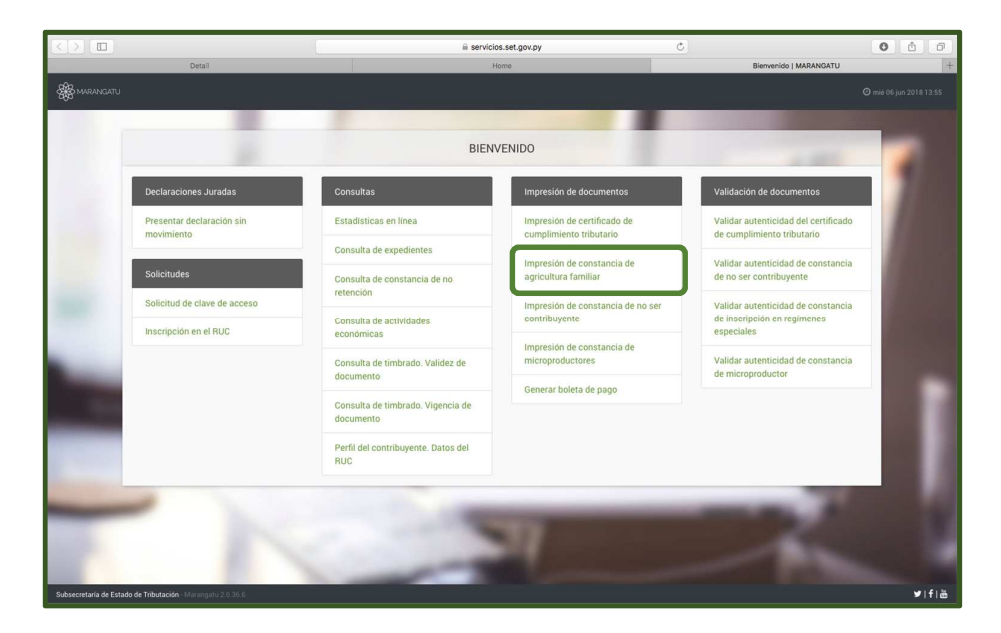

## **GUÍA PASO A PASO**

 Paso 3 – A continuación, el sistema habilitará los campos obligatorios a completar en color amarillo. Como ser: Identificación del Productor (al cargar el RUC y el DV automáticamente el sistema arrastrara el Nombre/Razón Social) y la Identificación del Adquiriente (al cargar el RUC y el DV automáticamente el sistema arrastrara el Nombre/Razón Social).

| -   |                       |                                 | Q ja 17 ja 2018 1301           |
|-----|-----------------------|---------------------------------|--------------------------------|
|     |                       | CONSTANCIA AGRICULTURA FAMILIAR |                                |
| 1.1 | IDENTIFICACIÓN DEL PR | DOUCTOR                         | IDENTIFICACIÓN DEL ADQUIRIENTE |
|     | Nombre/Razón Social   | Norribre / Razón Social         | ۸.<br>۲                        |
|     | No soy un robot       |                                 |                                |
|     | d" Umplar             |                                 | Selicitar Constancia           |
|     | - 7 -                 | -                               |                                |
| _   | and the second second |                                 |                                |
|     |                       | -                               |                                |
| -   | -                     | 100                             |                                |

 Paso 4 – Seguidamente, debe hacer clic al Código de Verificación (reCaptcha) para confirmar y luego debe presionar la opción Solicitar Constancia.

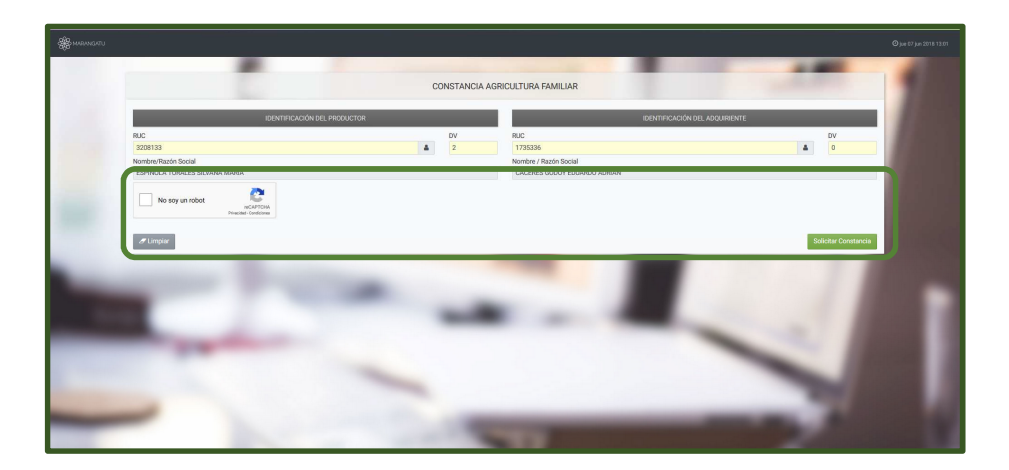

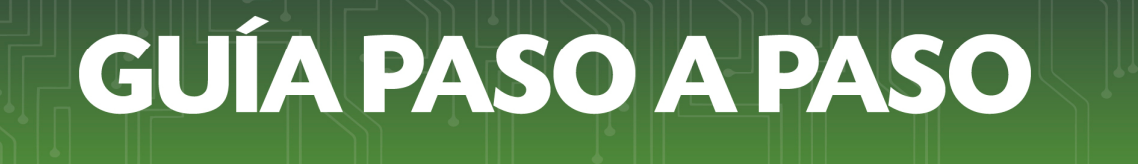

 Paso 5 – Luego, el sistema le mostrará el siguiente mensaje de confirmación de proceso el cual menciona: ¿Desea solicitar la Constancia de agricultura familiar? en el que hacer clic en la opción Solicitar Constancia.

| $\langle \rangle$                                                                                                    |                             | a servicios.se                | t.gov.py                        | Ċ                      | 0 0                                    | 0 |
|----------------------------------------------------------------------------------------------------|-----------------------------|-------------------------------|---------------------------------|------------------------|----------------------------------------|---|
| Bierwenido   MARANGATU                                                                                                    |                             | Home                          | Bierwenido   MARANGATU          | Constan                | la de No Ser Contribuyente   MARANGATU | + |
| Standardatu                                                                                                    |                             |                               |                                 |                        |                                        |   |
|                                                                                                    |                             |                               |                                 |                        |                                        |   |
|                                                                                                    | Manifestia                  | CONSTANCIA DE NO SE           | RCONTRIBUTENTE                  |                        |                                        |   |
|                                                                                                    | 4323950                     |                               |                                 |                        |                                        |   |
|                                                                                                    | Nombre Completo             |                               |                                 |                        |                                        |   |
|                                                                                                    | RAQUEL ISABEL MARTINEZ ORTI |                               |                                 |                        |                                        |   |
|                                                                                                    | Fecha de Nacimiento         | Atención                      |                                 |                        |                                        |   |
|                                                                                                    | Motivo de la Solicitud      | Desea solicitar Constancia de | No Ser Contribuyente ?          |                        |                                        |   |
|                                                                                                    | PARA SOLICITUD DE PASAPORTE | Cancelar SOL                  | ICITAR CONSTANCIA               |                        |                                        |   |
| 1.0                                                                                                    |                             | 🗸 No soy un robot             | INCATION<br>Presented Reservoes |                        |                                        |   |
|                                                                                                    | # Limplar                   |                               |                                 | 🛩 Solicitar Constancia |                                        |   |
| And a state of the state of the |                             |                               |                                 |                        |                                        |   |
| 1                                                                                                    |                             |                               |                                 |                        |                                        |   |
| Subsecretaria de Estado de Tributación - Manuerper                                                                                                    | NZAMA                       |                               |                                 |                        | ¥                                      |   |

• **Paso 6** – A continuación, observará que el sistema le mostrará el mensaje: La constancia fue generada exitosamente, y debe presionar la opción Aceptar.

|                                                 |                                   | servicios.set.gov.p           | у                      | C                      | 0 6 0                                 |
|-------------------------------------------------|-----------------------------------|-------------------------------|------------------------|------------------------|---------------------------------------|
| Biervenido   MARANGATU                          |                                   | Home                          | Bierwenido   MARANGATU | Constancia             | de No Ser Contribuyente   MARANGATU + |
| A MARANDATU                                     |                                   |                               |                        |                        |                                       |
|                                                 |                                   |                               |                        |                        |                                       |
|                                                 |                                   | CONSTANCIA DE NO SER CO       | NTRIBUYENTE            |                        |                                       |
|                                                 | Identificación                    |                               |                        |                        | 100                                   |
|                                                 | 4323950                           |                               |                        |                        |                                       |
|                                                 | RAQUEL ISABEL MARTINEZ ORTIZ      |                               |                        |                        |                                       |
|                                                 | Fecha de Nacimiento<br>27/06/1990 | La constancia fue generada ex | kitosamente            |                        |                                       |
|                                                 | Motivo de la Solicitud            |                               |                        |                        |                                       |
|                                                 | PARA SOLICITUD DE PASAPORTE       |                               | ACEPTAR                |                        |                                       |
|                                                 |                                   |                               |                        |                        |                                       |
|                                                 |                                   | No soy un robot               |                        |                        |                                       |
|                                                 | # Limplar                         |                               |                        | 🛩 Solicitar Constancia |                                       |
| -                                               |                                   |                               |                        |                        |                                       |
|                                                 |                                   |                               |                        |                        |                                       |
| Subsecretaria de Estado de Tributación - Horsey | endation #                        |                               |                        |                        |                                       |

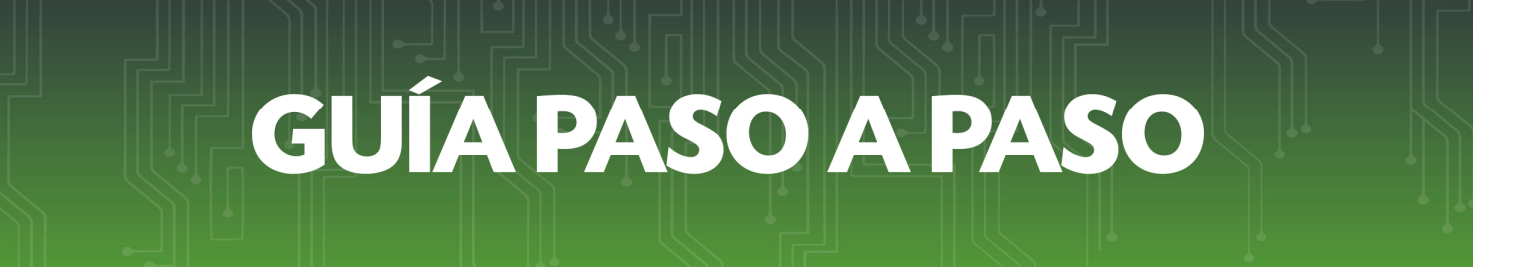

• **Paso 7** – Por último, visualizara la **Constancia de Agricultura Familiar** ya generada con la opción de **Imprimir** o **Cerrar.** 

| Binneticie (MARANCATU       Option (DARANCATU)       Option (DARANCATU)       Option                                                                                                    |                                                     |                                                                                                    | m2hom.set.gov.py                                                                              | C   |                                    | 60         |
|----------------------------------------------------------------------------------------------------|-----------------------------------------------------|----------------------------------------------------------------------------------------------------|-----------------------------------------------------------------------------------------------|-----|------------------------------------|------------|
|                                                                                                    |                                                     | Bienvenido   MARANGATU                                                                                               | Consultar Documentos   MARANGATU                                                              | Ver | Documento   MARANGATH              | -          |
|                                                                                                    | S MARANGATU                                         |                                                                                                    |                                                                                               |     | Oʻmilé 13 jun 2018 11 8 🔒 teoprimi | r 🗙 Cerrar |
| I. «BUTTER LACKON DIS B. FRONTING<br>Water J. ANDRE TTE LOCATIVE MOLTONE<br>Water J. ANDRE TTE LOCATIVE MOLTONE<br>WATER J. ANDRE TTE LOCATIVE MOLTONE<br>CABALLERO VELAZOO VICTOR<br>CABALLERO VELAZOO VICTOR<br>CI and Company and a status and a status                                                                                                    | 5 E T                                               | SUBSECRETARÍA DE ESTADO DE TRIBUTACIÓ<br>CONSTANCIA DE AG                                                            | N NÚMFRO 1460000020<br>FECHA 11/03/2016<br>ELCULTURA FAMILIAR                                 |     |                                    |            |
| NC:       NUMBER TO: CONTRANT UNIT CONTRANT UNIT CONTRANT UN                                                                                                    | 1 IDENTIFICACIÓN DEL                                | PRODUCTOR                                                                                                    |                                                                                               |     |                                    |            |
| Watery Jack         TWATERY TO CONTENT WOTT SAME           2- TOENTTYTELECKIÓN ORL A GOULARANTE           ROC         1150036           CARANTE SAMATISS         CARANTE SAMATISS           ROTONNET SAMATISS         CARANTE SAMATISS           ROTONNET SAMATISS         CONTENT SAMATISS           ROTONNET SAMATISS         CONTENT SAMATISS           ROTONNET SAMATISS         <                                                                                                    | RUC:                                                | 1225356                                                                                                    |                                                                                               |     |                                    |            |
| 2- DENTIFICACIÓN ONL ADQUIRENTE         NICO       1150035         NUMBRI S VENETIS       CABALLERO VELAZO VICTOR         Entropuesto neutro de la consensito igno de la CACIÓN entropuesto de la consensito igno de la consensito igno de la consensito igno de la consensito igno de la consensito igno de la consensito de la consensito igno de la consensito de la consensite de la consensito de la consensito de la consensito d                                                                                                    | Numbre y Apellidu:                                  | WARKENTIN LOEWEN WOLFGANG                                                                                            | XV                                                                                            |     |                                    |            |
| NIC: 150036<br>Number y Agentian<br>Di controlumentari substrattari<br>antalistari e za Cantoni<br>Statistari e za Cantoni<br>Statistari e za Statistari<br>Statistari e za Statistari<br>Statistari e za Statistari<br>Statistari e za Statistari<br>Statistari e za Statistari<br>Statistari<br>Statistari e za Statistari<br>Statistari<br>Statistar | 2 IDENTIFICACIÓN                                    | N DEL ADQUIRENTE                                                                                                    |                                                                                               |     |                                    |            |
| Number of y Advantistant         CABALLEERO VELAZCO VICTOR           Distribution butoritativa en el presente distribution to butoritativa en distribution to butoritativa en el presente distribution de distribution to butoritativa en el presente distribution de distribution to butoritativa en el presente distribution de distribution to butoritativa en el presente distribution de distribution to butoritativa en el presente distribution de distribution to butoritativa en el presente distribution de distribution to butoritativa en el presente distribution de distribution to butoritativa en el presente distribution de distribution to butoritativa en el presente distribution de distribution to butoritativa en el presente distribution de distribution de distributio de distribution de distribution de distribution de                                                                                                    | RUC:                                                | 1150036                                                                                                    |                                                                                               |     |                                    |            |
| Territoria personali de la fuera de la fuera de la fue                                                                                                    | Nombro y Anellidor                                  | CABALLERO VELAZCO VICTOR                                                                                             |                                                                                               |     |                                    |            |
| B ondergeneral southership and Parlow Boosenship and Parlow Bookenship and Carobing Southership and Parlow Bookenship and Parlow Bookenship and Parlow Boo                                                                                                    | L.                                                  |                                                                                                    | G                                                                                             |     |                                    |            |
| Valido marta.<br>Valido marta:<br>Bis2309e4                                                                                                    | El contribuyente identific<br>se encuentra amparado | ado en el presente documento liquida el IRAGRO medianti<br>por las disposiciones del Decreto Nº 4565/2015 respecto a | el Régimen de Pequeño Contribuyente Rural y<br>la Agricultura Familiar; motivo por el cual la |     |                                    |            |
| Välde finata: 09/06/2016<br>Celege at Centrol: 88/2309e4                                                                                                    | retención del IVA sera                              | a del 0,5% directo sobre el valor total de la venta, ex                                                              | Churdo el IVA.                                                                                |     |                                    |            |
| Sdage & Cantoni                                                                                                    | Válido Hasta:                                       | 09/06/2016                                                                                                    |                                                                                               |     |                                    |            |
|                                                                                                    | Cédigo de Control:                                  | a82309e4                                                                                                    |                                                                                               |     |                                    |            |
|                                                                                                    |                                                     |                                                                                                    |                                                                                               |     |                                    |            |
|                                                                                                    |                                                     |                                                                                                    | 0. 10                                                                                         |     |                                    |            |
|                                                                                                    |                                                     |                                                                                                    |                                                                                               |     |                                    |            |
|                                                                                                    |                                                     |                                                                                                    |                                                                                               |     |                                    |            |
|                                                                                                    |                                                     |                                                                                                    |                                                                                               |     |                                    |            |
|                                                                                                    |                                                     |                                                                                                    |                                                                                               |     |                                    |            |
|                                                                                                    |                                                     |                                                                                                    |                                                                                               |     |                                    |            |
|                                                                                                    |                                                     |                                                                                                    |                                                                                               |     |                                    |            |
|                                                                                                    |                                                     |                                                                                                    |                                                                                               |     |                                    |            |
|                                                                                                    |                                                     |                                                                                                    |                                                                                               |     |                                    |            |
|                                                                                                    |                                                     |                                                                                                    |                                                                                               |     |                                    |            |
|                                                                                                    |                                                     |                                                                                                    |                                                                                               |     |                                    |            |
|                                                                                                    |                                                     |                                                                                                    |                                                                                               |     |                                    |            |
|                                                                                                    |                                                     |                                                                                                    |                                                                                               |     |                                    |            |

**Dirección de Asistencia al Contribuyente y de Créditos Fiscales** Junio 2018